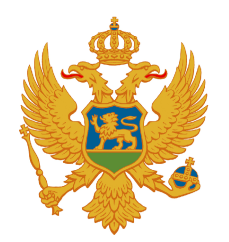

Poreska uprava Crne Gore

# KORISNIČKO UPUTSTVO ZA POSTUPAK REGISTRACIJE I DOSTAVLJANJA ePRIJAVE NA PORTAL PORESKE UPRAVE

Februar 2011. godine

## 1. Opšte napomene

Portal Poreske Uprave Crne Gore namijenjen je unosu poreskih prijava, odnosno obračuna poreza i doprinosa, koje obveznici podnose elektronskim putem.

Portal je dostupan na adresi <u>https://eprijava.tax.gov.me</u> i testiran je za internet explorer - verzija 6.0 sp2.

## 2. Pristup portalu

Za pristup portalu morate imati sertifikat izdat na lično ime ili na pravno lice za koje posjedujete ovlašćenje. U oba slučaja, dodjeljivanje prava za podnošenje prijava je u nadležnosti Poreske Uprave. Ova prava dodjeljuju se isključivo putem Jedinstvene prijave za registraciju (JPR obrazac) i unos poreskih prijava,odnosno obračuna poreza i doprinosa može izvršiti samo lice koje je u Registru Poreske uprave evidentirano, odnosno registrovano kao ovlašćeno lice.

Da bi sa odredjenog računara pristupili Portalu Poreske uprave, morate izvršiti kompletnu instalaciju slijedeći uputstva koja ste dobili uz sertifikat od kvalifikovanog sertifikacionog tijela.

Prilikom pristupa sertifikatom, sertifikat mora da se nalazi u listi ličnih sertifikata za korisnika. Provjera se može izvršiti preko internet explorera:

Kliknite na Tools pa Izaberite Internet Options

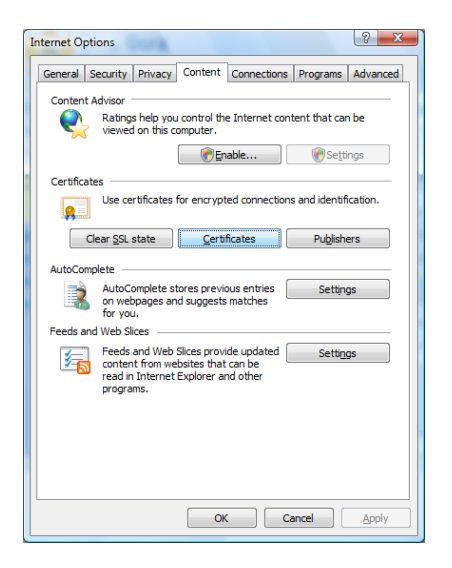

Zatim kliknite na Content tab pa na taster Certificates

#### Prijava

| Cert | ificates  |              |                      |                    |                        | ×         |
|------|-----------|--------------|----------------------|--------------------|------------------------|-----------|
| Int  | tended pu | urpose:      | All>                 |                    |                        | •         |
| F    | Personal  | Other People | Intermediate Certifi | cation Authorities | Trusted Root Certifica | ation 🔹 🕨 |
|      | Issued 1  | То           | Issued By            | Expiratio          | Friendly Name          | ^         |
|      | Dark      | ko Popović   | PostaCG CA           | 1/13/201           | 4 <none></none>        |           |

U listi mora da se nalazi sertifikat koji je izdala Pošta Crne Gore (PostaCG CA).

Nakon toga u internet explorer unesete <u>https://eprijava.tax.gov.me</u> . Za ostale pretraživače (firefox, googlecrom ,..) ne postoji podrška. Ukoliko imate internet explorer verziju 7 ili višu uključite Compatibility View zbog lakšeg rada pri unosu prijava.

| 🤌 Prijava - Windows Internet Explorer                                                                              |                                                                                                    |
|----------------------------------------------------------------------------------------------------|----------------------------------------------------------------------------------------------------|
| 🛞 💮 👻 🖻 https://ucg-web/DMZPortal/Pages/Login/LoginUsernamePassword.aspx?ReturnUrl=%2fDMZportal%2fDefault.aspx 🔹 🔒 | 🗟 🍫 🗙 Google 🖉 🗸                                                                                                    |
| Eile Edit View Favorites Iools Help                                                                                |                                                                                                    |
| 🚖 Favorites 🛛 🎭 💋 Suggested Sites 👻 🔊 Web Slice Gallery 👻 🎴 TESTIRANJE 🗸                                           | 🖄 Compatibility View 🛛 🗙                                                                                             |
| 🏉 Prijava                                                                                                    | Click the Compatibility View button to help improve the display<br>of webpages that are designed for older browsers. |
| Crna Gora<br>Poreska Uprava<br>Portal PU Crne Gore                                                                 |                                                                                                    |

Unosom adrese portala (primer https://eprijava.tax.gov.me) dobija se forma za prijavu.

## Portalu PU možete pristupiti samo sertifikatom koji je izdala Pošta Crne Gore.

Ukoliko se ne nalazi ni jedan sertifikat, pojavljuje se poruka da isti mora biti dobijen od odgovarajućeg kvalifikovanog sertifikacionog tela.

Ako postoji odgovarajući sertifikat, pojavljuje se forma za registraciju ili forma za prijavu u sistem, ukoliko je korisnik već registrovan sa tim sertifikatom.

## 3. Registracija sertifikata

Ukoliko se do sada niste registrovali, pojaviće se forma za registrovanje sertifikata i korisnik mora da klikne na link Registruj sertifikat

| 🥖 Prijava - Windows Internet Explorer                                 |                                              |                                               | _ 0 <u>_ ×</u> _ |
|-----------------------------------------------------------------------|----------------------------------------------|-----------------------------------------------|------------------|
| 😌 🌍 👻 🛃 https://195.66.189.180/DMZPortal/Pages/Login/LoginCertificate | .aspx?ReturnUrl= %2fDMZPortal%2fDefault.aspx | 👻 😵 Certificate Error 🍫 🐹 🚼 Google            | ۶ -              |
| <u>File Edit View Favorites Tools H</u> elp                           |                                              |                                               |                  |
| 🚖 Favorites 🛛 👍 🏉 Suggested Sites 🔻 🙋 Web Slice Gallery 👻 鷆 TESTIRA   | NJE 🕶                                        |                                               |                  |
| O Prijava                                                             |                                              | 🚵 🔻 🖾 👻 🚍 🛶 <u>P</u> age 👻 <u>S</u> afety 🕶 1 | 「 <u>o</u> ols ▼ |
| Crna Gora<br>Poreska Uprava<br>Portal PU Crne Gore                    |                                              |                                               | ^                |
|                                                                       |                                              |                                               |                  |
|                                                                       | Prijava<br>→ <u>Registruj sertifikat</u>     |                                               |                  |

Nakon toga se otvara forma za unos ličnih podataka

## Prijava

| Crna Gora<br>Poreska Uprava |                                                 |                                             |  |
|-----------------------------|-------------------------------------------------|---------------------------------------------|--|
| Portal PU Crne Gore         |                                                 |                                             |  |
| -                           |                                                 |                                             |  |
|                             | Prijava digitalnog o                            | certifikata                                 |  |
|                             | Molimo unesite VAŠI                             | E lične podatke                             |  |
|                             | Ime:                                            |                                             |  |
|                             | Srednje ime:                                    |                                             |  |
|                             | Prezime:                                        |                                             |  |
|                             | Molimo unesite PIB:                             |                                             |  |
|                             | Vaš matični broj:                               |                                             |  |
|                             | PIB kompanije:                                  |                                             |  |
|                             | Upišite lozinku, koju<br>digitalnim sertifikato | ćete zajedno sa<br>om koristiti za prijavu: |  |
|                             | Lozinka:                                        |                                             |  |
|                             | Potvrdi lozinku:                                |                                             |  |
|                             |                                                 | Uredu                                       |  |
|                             |                                                 |                                             |  |
|                             |                                                 |                                             |  |
|                             | Nazad                                           |                                             |  |

Obavezna polja su Ime, Prezime i JMBG kao i lozinka i potvrda iste

| Prijava digitalnog certifikata<br>Molimo unesite VASE lične podatke                    |  |
|----------------------------------------------------------------------------------------|--|
| Ime: Dušan<br>Srednje ime: Živadin                                                     |  |
| Prezime: Marković Molimo unesite PIB:                                                  |  |
| Vaš matični broj:         2404973720024           PIB kompanije:                       |  |
| Upišite lozinku, koju ćete zajedno sa<br>digitalnim sertifikatom koristiti za prijavu: |  |
| Potvrdi lozinku:                                                                       |  |
| Ureau                                                                                  |  |
| Nazad                                                                                  |  |

Lozinka mora da ispunjava sledeća pravila

- Minimalan broj karaktera = 6
- Maksimalni broj karaktera = 20
- Minimalni broj numeričkih karaktera = 1
- Minimalni broj velikih slova = 2
- Minimalni broj malih slova =2
- Minimalni broj specijalnih karaktera = 1 (!, %, # .....)

Ukoliko nije ispunjeno neko od navedenih pravila javlja se poruka o grešci.

# Prijava digitalnog certifikata

Šifra minimalno treba zadovoljiti: minimalan broj karaktera=6, maksimalan broj karaktera=20, minimalan broj numeričkih karaktera=1, minimalan broj velikih slova=2, minimalan broj malih slova=2, minimalan broj specijalnih karaktera=1.

Nakon unosa vaših podataka vrši se provjera para **sertifikat + jmbg** kod kvalifikovanog sertifikacionog tela (Pošta CG). **Sertifikat se prihvata samo ako je odgovor**, da je taj sertifikat izdat tom licu, tj. licu sa tim matičnim brojem, **potvrdan**. Takođe, korisnik portala **mora biti registrovan u CROO registru Poreske Uprave Crne Gore**. Ukoliko nije ispunjen neki od ovih uslova dobijate obaveštenje o grešci.

Ukoliko unesete Ime i Prezime koje se razlikuje od imena i prezimena u CROO registru, sistem Poreske uprave će registrovati ovakav slučaj, provjeriti podatke u CRS sistemu i upisati Ime i prezime iz registra. Ukoliko se Vaše ime razlikuje od imena u registru odmah kontaktirajte Poresku upravu radi promjene podataka.

| 🦕 orginani sortilikat je registi         |                                                                                                    |
|------------------------------------------|----------------------------------------------------------------------------------------------------|
|                                          |                                                                                                    |
|                                          |                                                                                                    |
|                                          |                                                                                                    |
| Vazad                                    |                                                                                                    |
|                                          | Podaci o sertifikatu:                                                                                                    |
| Sertifikaciono telo                      | finca                                                                                                    |
| Ime i prezime korisnika                  | Dušan Marković                                                                                                    |
| Korisnikov PIB                           |                                                                                                    |
| Identifikator ključa subjekta            |                                                                                                    |
| Kompanija                                | SRB.RDS-NET                                                                                                    |
| PIB kompanije                            |                                                                                                    |
| Email                                    |                                                                                                    |
| Serijski broj                            | 70 AB 4F F0 00 00 00 00 0C 9A                                                                                                    |
| OID Polisa                               | 0                                                                                                    |
| Vrsta sertifikata                        | Neznan                                                                                                    |
| Važi                                     | od 2.2.2016 11:10:09do 2.2.2016 11:10:09                                                                                                    |
| Verzija                                  |                                                                                                    |
| Opis                                     | CN=Dušan Marković, OU=SRB.RDS-NET, O=ComTrade, L=Kragujevac,<br>S=Serbia, C=RS                                                                                                    |
| Otisak sertifikata                       | B8 53 E4 8B C3 CC D1 F8 28 BC 59 54 AC DA 6D 74<br>D0 F5 8C 1C                                                                                                    |
| Javni ključ                              | 308 18 99 02 81 81 00 A5 E2 A9 EB 41 90 32 34 15<br>92 C7 28 A7 1A3 7F 59 56 10 09 FF 69 82 3BA<br>10 EF 40 38 AB D6 2D 82 89 22 00 8D A5 F7 1F 46<br>C3 30 9F 827 8F 9F 82 C5 33 87 11 B4 48 A8 A6<br>CF 6E 22 28 1C ED 3B A1 C5 7A 7E 59 DD 6E 36 C7<br>0A 24 74 7A D6 77 AB 60 C6 E5 3A 1C B1 FA 2C C0<br>A5 6A FE 27 FC 32 6F 19 E7 65 06 EF 9D 47 F<br>92 91 57 F1 D2 57 97 10 30 72 E5 4E 32 8C 42 45<br>78 F8 4F C5 55 30 37 02 30 10 00 11 |
| Datum i vreme generisanja<br>informacija | 2.2.2011 11:27:35                                                                                                    |
| Izdat za fizičko lice                    | Da                                                                                                    |
|                                          | D-                                                                                                    |
| the deal and the second second line      |                                                                                                    |

Klikom na taster nazad i ponovo na Prijava sertifikatom dobija se forma za **unos lozinke** sa već ispisanim imenom korisnika.

| Prijava   | 1                             |
|-----------|-------------------------------|
| Korisnik: | DUŠAN MARKOVIĆ                |
| Lozinka:  | •••••                         |
|           | Zaboravili ste svoju lozinku? |
| Ulaz      |                               |

# 4. Rad u sistemu

Ukoliko uneste odgovarajuću lozinku dobijate naslovnu stranu **Portala.** Sadržaj strane će se mijenjati u zavisnosti od potrebe i novih informacija.

| Crna Gora<br>Poreska Uprava<br>Portal        | PU Crne Gore                                                                                                    |
|----------------------------------------------|----------------------------------------------------------------------------------------------------|
| Naslovna<br>Upravljanje dokumentima<br>Izlaz | Dobrodošli na portal <b>Poreske uprave Crne Gore</b> .<br><u>Poqledajte zvanični sajt Poreske uprave Crne Gore.</u> |

Klikom na Upravljanje dokumentima dobijate mogućnost da pregledate sve finansijske dokumente koje ste sačuvali u sistemu Poreske uprave.

| 🚖 Favorites 🛛 🌈 Lista finansijs                                                    | skih dokumenata                                                                                                    |                                                                                                    |                                                                                                    |
|------------------------------------------------------------------------------------|----------------------------------------------------------------------------------------------------|----------------------------------------------------------------------------------------------------|----------------------------------------------------------------------------------------------------|
| Crna Gora<br>Poreska Uprava<br>Portal                                              | PU Crne Gore                                                                                                    |                                                                                                    | DUŠAN MARKOVIĆ                                                                                                    |
| Naslovna                                                                           | Lista finansijskih do                                                                                                    | kumenata                                                                                                    |                                                                                                    |
| Upravljanje dokumentima<br>Novi dokument<br>Lista finansijskih dokumenata<br>Izlaz | Kriterijum pretraživanja<br>Broj dokumenta<br>Sadrži matični broj / JMBG<br>Ime / Naziv<br>Vrsta dokumenta<br>Vrsta prijave<br>Obračunski period | Poništi kriterije pretraživanja<br>2404973720024<br>IOPPD Verzija Sve Vstanje Sve<br>Sve<br>Mjesec Sve V Godina Sve V |                                                                                                    |
|                                                                                    | Korisnik:<br>Posljednji put izmijenjen od<br>Posljednji put mijenjan od<br>Kreirao<br>Kreiran od                                                 | 4.2.2011 00:00 do 4.2.2011                                                                                            | Izaberi korisnika     Počisti       Izaberi korisnika     Počisti       III     23:59       Izaberi korisnika     Počisti |

U desnom gornjem uglu se nalazi Vaše ime tj. ime koje odgovara podacima za matični broj u registru. Ukoliko ovo ime ne odgovara Vašem imenu odmah se obratite Poreskoj upravi.

....

Na formi za pretragu možete da pretražujete po svim ponudjenim parametrima, jedino ne možete vršiti pretragu po matičnom broju / JMBG koji je uvek popunjen Vašim matičnim brojem:

- 1. Broj dokumenta: polje za unos broja traženog dokumenta
- 2. Sadrži matični broj / JMBG: polje za prikaz dozvoljenih vrijednosti pretrage po JMBG koji dokument sadrži

\* Da biste vršili pretraživanje po meta podacima morate da izaberete tip dokumenta i verziju.

- 3. Ime / Naziv: polje za unos naziva pravnog lica ili imena preduzetnika, odnosno fizičkog lica za kojeg želimo izlistati dokumenta
- 4. Vrsta dokumenta: lista iz koje možete izabrati vrstu dokumenata koje želite prikazati trenutno samo IOPPD
- 5. Vrsta prijave Osnovna ili izmjenjena

Pretraži

- 6. Obračunski period Period za koji je predata prijava, izborom mjeseca i godine
- 7. Verzija: verzija se odnosi na izabranu Vrstu dokumenta. Izborom neke vrijednosti iz ove liste, pretražujete samo određene verzije dokumenta (1 za prijave dostavljene na šalter Poreske uprave; 99 za prijave dostavljene elektronskimputem)
- 8. Stanje: lista za izbor stanja/statusa u kojima se nalaze dokumenti koje želite prikazati
- 9. Korisnik: polje za izbor korisnika koji je radio na dokumentu, ili da izbrišete unesene podatke putem dugmeta Počisti. Trenutno imate samo prava da unesete sebe kao korisnika a u suprotnom dobijate grešku.

Ukoliko kliknete na dugme Izaberi korisnika otvoriće se novi prozor sa poljima za pretragu korisnika.

Prijava

| Kriterijum pretraživanja: |                    |  |
|---------------------------|--------------------|--|
| lme:                      | PIB:               |  |
| Srednje<br>ime:           | Registracioni kod: |  |
| Prezime                   | Identifikacioni    |  |

Na ovoj listi postoje sljedeći kriterijumi pretrage koji se mogu proizvoljno kombinovati:

- Ime ime korisnika aplikacije
- Srednje ime srednje ime korisnika aplikacije

| Lista korisnika                     |          |       |     |                      |                      |      |
|-------------------------------------|----------|-------|-----|----------------------|----------------------|------|
| Kriterijum pretraživanja            |          |       |     |                      |                      |      |
| lme:                                | dani     |       |     |                      | PIB:                 |      |
| Srednje ime:                        |          |       |     |                      | Registracioni ko     | pd:  |
| Prezime                             |          |       |     |                      | Identifikacioni b    | roj: |
|                                     | Pretraži |       |     |                      |                      |      |
|                                     |          |       |     |                      |                      |      |
| Ime                                 | 7        | Mesto | PIB | Registracioni kod    | Identifikacioni broj |      |
| Dani Vukovic                        |          |       |     | 23423423423423423423 | 2423424323           |      |
| dani pregled up update              |          |       |     |                      |                      |      |
| dani pregled del del                |          |       |     |                      |                      |      |
| dani pregled korisntika croo croo   |          |       |     |                      |                      |      |
| dani pregled korisntika SVE croo CR | 00       |       |     | 23423                | 213423               |      |
| dani Berane                         |          |       |     |                      |                      |      |
| danipregled add add                 |          |       |     |                      |                      |      |
| Strana 1                            |          |       |     |                      |                      |      |

- Prezime prezime korisnika aplikacije
- PIB PIB korisnika
- Registracioni kod registracioni broj korisnika
- Identifikacioni broj broj sa kojim se identifikuje korisnik

Nakon unosa željenih kriterijuma pretrage, kliknite na dugme Pretraži.

Ispod Kriterijuma pretraživanja pojaviće se lista traženih korisnika sa prikazanim podacima:

- Ime
- Mesto
- PIB
- Registracioni kod
- Identifikacioni broj
- Poslednji put izmijenjen od Polje za izbor korisnika koji je posljednji put mijenjao dokument. Izbor se vrši na isti način kao kod polja Korisnik. Klikom da dugme Počisti izabrani unos biće izbrisan.
- 9. Poslednji put mijenjan od-do Polja za unos vremenskog opsega u kojem je dokument mijenjan.

- 10. **Kreirao** Polje za izbor korisnika koji je inicijalno kreirao dokument. Izbor se takođe vrši kao u slučaju polja Korisnik. Klikom da dugme Počisti izabrani unos biće izbrisan.
- 11. Kreiran od-do polja za unos vremenskog opsega u kojem je dokument kreiran

Kliknite na dugme <u>*Pretraži*</u>. Nakon ove akcije, ukoliko postoje dokumenti koji zadovoljavaju izabrane kriterijume, ispod polja za unos kriterijuma pretrage, pojaviće se lista odgovarajućih dokumenata.

| Kriterijum pretraživanja     | Poništi kriterije pretraživanja                                                               |    |
|------------------------------|-----------------------------------------------------------------------------------------------|----|
| Broj dokumenta               |                                                                                               |    |
| Sadrži matični broj / JMBG   |                                                                                               |    |
| Ime / Naziv                  |                                                                                               |    |
| Vrsta dokumenta              | IOPPD Verzija 1 V Stanje Registrovan                                                          |    |
| Vrsta prijave                | Sve                                                                                           | .0 |
| Obračunski period            | Mjesec Sve Godina Sve 💌                                                                       |    |
| Korisnik:                    | Izaberi korisnika Počisti                                                                     |    |
| Posljednji put izmijenjen od | Izaberi korisnika Počisti                                                                     |    |
| Posljednji put mijenjan od   | 30.11.2010 🗰 00:00 do 30.11.2010 🗰 23:59                                                      |    |
| Kreirao                      | Izaberi korisnika Počisti                                                                     |    |
| Kreiran od                   | do 📰                                                                                          |    |
| Pretraži                     | * Da biste vršili pretraživanje po meta podacima morate da izaberete tip dokumenta i verziju. |    |

| Prikaži        | <u>Broj</u><br>dokumenta | <u>Vrsta</u><br>dokumenta | <u>Tip</u><br>dokumenta  | <u>Stanje</u> | <u>Matični</u><br><u>broj /</u><br>JMBG | <u>lme /</u><br><u>Naziv</u>                                           | <u>Datum</u><br><u>registracije</u><br>prijave | <u>Datum</u><br>obrade<br>prijave | <u>Korisnik</u> | <u>Arhiva</u><br>akcija |
|----------------|--------------------------|---------------------------|--------------------------|---------------|-----------------------------------------|------------------------------------------------------------------------|------------------------------------------------|-----------------------------------|-----------------|-------------------------|
| <u>Prikaži</u> | CT-5529/10               | IOPPD                     | Osnovna 1/10             | Registrovan   | 57010587                                | VUKO>VIC<br>'TEST' "BLA<br>BLA "<br>@DFDFD DF<br>D >VECI < &<br>ZAP 26 | 30.11.2010<br>14:42:00                         | 30.11.2010<br>14:42:00            | Dani Vukovic    | <u>Arhiva</u>           |
| <u>Prikaži</u> | CE-479/10                | IOPPD                     | Izmijenjena 10/10        | Registrovan   | 2401968990537                           | HGKJHGKJG                                                              | 30.11.2010<br>12:16:44                         | 30.11.2010<br>12:16:44            |                 | <u>Arhiva</u>           |
| <u>Prikaži</u> | AN-2328/10               | IOPPD                     | Osnovna 2/10             | Registrovan   | 2701953990526                           | HGKJHGKJG                                                              | 30.11.2010<br>11:31:40                         | 30.11.2010<br>11:31:40            | Dani Vukovic    | <u>Arhiva</u>           |
| <u>Prikaži</u> | AN-2326/10               | IOPPD                     | Osnovna 1/10             | Registrovan   | 2301984990747                           | HGKJHGKJG                                                              | 30.11.2010<br>11:27:20                         | 30.11.2010<br>11:27:20            | Dani Vukovic    | <u>Arhiva</u>           |
| <u>Prikaži</u> | CT-5518/10               | IOPPD                     | Osnovna II<br>kvartal/10 | Registrovan   | 84234318                                | jhkj kjh kjh                                                           | 30.11.2010<br>10:16:45                         | 30.11.2010<br>10:16:45            | Dani Vukovic    | <u>Arhiva</u>           |
| <u>Prikaži</u> | BE-189/10                | IOPPD                     | Osnovna 1/10             | Registrovan   | 37249533                                | HERMES                                                                 | 30.11.2010<br>9:57:02                          | 30.11.2010<br>9:57:02             |                 | <u>Arhiva</u>           |
| <u>Prikaži</u> | CT-5511/10               | IOPPD                     | Izmijenjena 10/10        | Registrovan   | 53772652                                | jhkj kjh kjh                                                           | 30.11.2010<br>9:53:11                          | 30.11.2010<br>9:53:11             |                 | <u>Arhiva</u>           |
| <u>Prikaži</u> | CT-5509/10               | IOPPD                     | Osnovna 10/10            | Registrovan   | 53772652                                | jhkj kjh kjh                                                           | 30.11.2010<br>9:52:39                          | 30.11.2010<br>9:52:39             |                 | <u>Arhiva</u>           |
| <u>Prikaži</u> | AN-2316/10               | IOPPD                     | Osnovna 2/10             | Registrovan   | 2601960990421                           | HGKJHGKJG                                                              | 30.11.2010<br>9:50:19                          | 30.11.2010<br>9:50:19             | Dani Vukovic    | <u>Arhiva</u>           |

Ukoliko postoje dokumenti koji zadovoljavaju kriterijume pretrage, oni će biti prikazani u tabeli koja sadrži sledeće kolone:

- Prikaži Klikom na link u ovoj koloni otvara se prikaz željenog dokumenta
- Broj dokumenta Ukoliko je dokumentu dodijeljen broj, on se prikazuje u ovoj koloni
- Vrsta dokumenta U ovoj koloni prikazuje se vrsta izlistanog dokumenta

- Tip dokumenta Prikazuje vrstu prijave i obračunski period na koji se prijava odnosi
- Stanje Prikazuje status u kojem se dokument trenutno nalazi
- Matični broj/ JMBG prikazuje JMBG lica, odnosno preduzetnika ili PIB pravnog lica
- Ime/Naziv Prikazuje skraćeni naziv pravnog lica ili ime i prezime fizičkog lica
- Datum registracije prijave Prikazuje se datum kada je prijava registrovana u sistem,odnosno kada je dobila evidencioni broj
- Datum obrade prijave Datum kada je dokument obradjen,odnosno datum kada je prijava uložena i potpisana
- Korisnik Korisnik koji je unio dokument
- Arhiva Klikom na link (ukoliko imate prava) u koloni Arhiva otvara se prozor sa arhivskim prikazom svih izmjena na specificiranom dokumentu. Ovaj prozor sadrži tri kolone:
  - o Korisnik koji je izvršio akciju na dokumentu
  - Akcija koja je izvršena na dokumentu
  - o Datum izmjene dokumenta

Ukoliko ne postoje dokumenta koja zadovoljavaju kriterijume, ispisuje se poruka da na listi nema podataka.

Kako biste smanjili opseg traženih podataka, možete pretraživati upotrebljavajući kombinacije određenih polja.

## Trenutno prilikom pretrage možete dobiti samo dokumenta koja ste Vi kreirali

#### 4.1 Kreiranje novog dokumenta

Ukoliko na glavnom meniju izaberete Novi Dokument u dijelu Upravljanje dokumentima dobijate mogućnost da izaberete tip dokumenta koji želite da kreirate. **Za sada je moguće kreirati samo IOPPD.** 

| 🙀 Favorites 🏾 🌈 Kreiranje nov                      | og dokumenta              |  |  |  |  |  |
|----------------------------------------------------|---------------------------|--|--|--|--|--|
| Crna Gora<br>Poreska Uprava<br>Portal PU Crne Gore |                           |  |  |  |  |  |
|                                                    |                           |  |  |  |  |  |
| Naslovna                                           | Kreiranje novog dokumenta |  |  |  |  |  |
| Upravljanje dokumentima                            | Izaberite tip dokumenta:  |  |  |  |  |  |
| Novi dokument                                      |                           |  |  |  |  |  |
| Lista finansijskih dokumenata                      |                           |  |  |  |  |  |
| Izlaz                                              |                           |  |  |  |  |  |

| Favorites 🌈 Uređivanje dokumenta                                                                                             |              |  |  |  |  |
|----------------------------------------------------------------------------------------------------|--------------|--|--|--|--|
| Crna Gora DU:<br>Poreska Uprava<br>Portal PU Crne Gore                                                                       | ŠAN MARKOVIĆ |  |  |  |  |
| Sačuvaj Provjeri greške Unos finansijskih podataka Odustani                                                                  |              |  |  |  |  |
| Obrazac IOPPD - Registracija                                                                                                 |              |  |  |  |  |
| Broj dokumenta Generiše se nakon čuvanja dokumenta ili štampanja potvrde ili pozivanjem forme za unos finansijskih podataka. |              |  |  |  |  |
| Podaci o poslodavcu odnosno isplatiocu                                                                                       |              |  |  |  |  |
| PIB Q                                                                                                    |              |  |  |  |  |
| Prezime/Puni naziv                                                                                                    |              |  |  |  |  |
| Ime/Skraćeni naziv                                                                                                    |              |  |  |  |  |
| Telefon kontakt osobe                                                                                                    |              |  |  |  |  |
| E-mail                                                                                                    |              |  |  |  |  |
| Podaci o prijavi                                                                                                    |              |  |  |  |  |
| Obračunski period 2011 💌 Januar 💌                                                                                            |              |  |  |  |  |
| Operacija 🔘 Osnovna prijava                                                                                                  |              |  |  |  |  |
| Osnovna prijava Poreske uprave                                                                                               |              |  |  |  |  |
| 🗢 Izmijenjena prijava                                                                                                    |              |  |  |  |  |
| 💿 Izmijenjena prijava Poreske uprave                                                                                         |              |  |  |  |  |
| zjava pod krivičnom i materialnom odgovornošću                                                                               |              |  |  |  |  |
| Pod krivičnom odgovornošću izjavljujem da su podaci navedeni u izvještaju tačni i potpuni.                                   |              |  |  |  |  |
| PIB podnosioca/ovlašćenog lica                                                                                               |              |  |  |  |  |
| Ime i prezime podnosioca                                                                                                    |              |  |  |  |  |
| Dokument podnijet elektronskim putem                                                                                         |              |  |  |  |  |
| Datum registracije                                                                                                    |              |  |  |  |  |
| Ime i prezime ovlašćenog lica DUŠAN MARKOVIĆ                                                                                 |              |  |  |  |  |
|                                                                                                    |              |  |  |  |  |
| Sačuvaj Provjeri greške Unos finansijskih podataka Odustani                                                                  |              |  |  |  |  |

Klikom na link IOPPD dobijate formu za unos registracionih podataka na IOPPD prijavi

Kompletno uputstvo za unos IOPPD-a nalazi se u zasebnom dokumentu **"Korisničko uputstvo** za unos i obradu IOPPD obrasca (Izvještaja o obračunatim i plaćenim porezima i doprinosima)

# NAPOMENA: Možete raditi samo na jednom dokumentu. Ukoliko ne uložite dokument nećete moći kreirati novi.

## 4.2 Uvoz dokumenta

Na ovoj stranici možete da uvezete unaprijed pripremljen dokument u aplikaciju.

Sa lijeve strane, iz glavnog menija izaberite **Upravljanje dokumentima**, a zatim iz podmenija izaberite **Uvoz dokumenta**.

U glavnom prozoru aplikacije otvoriće se strana za uvoz dokumenta.

| 🙀 Favorites 🛛 🌈 Uvoz dokum                         | enta                              |  |  |  |  |
|----------------------------------------------------|-----------------------------------|--|--|--|--|
| Crna Gora<br>Poreska Uprava<br>Portal PU Crne Gore |                                   |  |  |  |  |
| Naslovna                                           | Uvoz dokumenta                    |  |  |  |  |
| Upravljanje dokumentima                            |                                   |  |  |  |  |
| Novi dokument                                      | Izaberite tip dokumenta IOPPD -   |  |  |  |  |
| Lista finansijskih dokumenata                      | Izaberite datoteku za uvoz Browse |  |  |  |  |
| Uvoz dokumenta                                     | Uvozi                             |  |  |  |  |
| Izlaz                                              |                                   |  |  |  |  |

Najprije iz prve liste izaberite tip dokumenta koji uvozite **(sada imate prava samo na IOPPD)**, a potom izaberite datoteku za uvoz. Kliknite na dugme Browse, izaberite odgovarajući dokument sa vašeg računara i potvrdite.

Kliknite na button **Uvozi** kako bi dokument bio uvezen u aplikaciju.

Nakon ove akcije prikazaće se uvezeni dokument u formi koja je uobičajena za formu specificiranog dokumenta u aplikaciji.

Nadalje, dokument možete koristiti na isti način kao što biste koristili bilo koji dokument kreiran kroz aplikaciju.